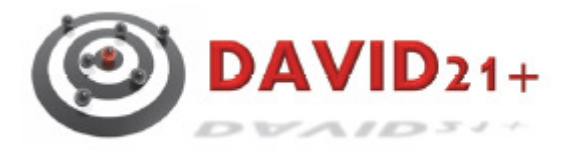

# DAVID21 – Online Melder für den Thüringer Schützenbund

Meldungen online abgeben

### Inhaltsverzeichnis

| 1. | Einführung                       | 3 |
|----|----------------------------------|---|
| 2. | Veranstaltungen anzeigen         | 4 |
| 3. | Meldungen erfassen               | 5 |
| 4. | Meldungen anzeigen und freigeben | 7 |

### 1. Einführung

Das vorliegende Dokument beschreibt die wichtigsten Schritte zur Erfassungen von Meldungen über den Online-Melder des Thüringer Schützenbundes.

Bitte beachten Sie, dass Meldungen über den Online-Melder nur für hinterlegte Wettkämpfe erfolgen können und dürfen.

Den Online-Melder erreichen Sie über folgenden Internetlink:

https://www.tsbmv.de/thsb\_om\_cloud/

Für den Online-Melder ist eine separater Benutzername mit Kennwort notwendig. Die Zugangsdaten erhalten Sie über den Thüringer Schützenbund.

Für weitere Fragen nutzen Sie bitte die Email-Adresse edv-team@tsbev.de.

#### 2. Veranstaltungen anzeigen

Nach der erfolgreichen Anmeldungen können Sie über den Menüpunkt Datenmanagement > Veranstaltungen / Meisterschaften > Übersicht offene Veranstaltungen können Sie sich die Veranstaltungen anzeigen lassen, für die Meldungen erfasst werden können.

| Datenmanagement         | Schlüsseldaten          | Statistiken, Historien             | Benutzerda |  |
|-------------------------|-------------------------|------------------------------------|------------|--|
| Veranstaltungen / Meist | erschaften ›            | Übersicht offene Verans            | staltungen |  |
| Wettbewerbe (Kennzahl   | en)                     | Übersicht beendete Veranstaltungen |            |  |
| Einzel-Meldungen nach   | Wettbewerben bearbeiten | Übersicht alle Veransta            | ltungen    |  |
| Übersicht der Meldunger | n                       |                                    |            |  |

Mit Klick auf den Stift in der ersten Spalte des gewählten Wettkampf werden Ihnen weiter Daten des Wettkampf angezeigt.

| Veranstaltungen                | Meisterschaften: Übersicht off       | ene Veranstaltungen   |                         |
|--------------------------------|--------------------------------------|-----------------------|-------------------------|
| Suchen                         | Spatten Sortieren                    |                       |                         |
| Jahr 🔶 I                       | Meisterschaft (Text) 🔷 🕈             | Austragungsort 🔶      |                         |
| 🧷 2013 <sup>-</sup>            | Thür. Landespokal LG/LP              | Suhl                  |                         |
| Gehe zu                        | 1 Ansicht 15 💌                       |                       |                         |
| Veranstaltungen Meisterscl     | naften: Einzelansicht                |                       |                         |
| Daten Statuswerte              |                                      |                       |                         |
| Daten                          |                                      |                       |                         |
| Janr ^<br>Bezeichnung *        | 2013<br>Thür. Landespokal LG/LP<br>? | Austragungsort *      | Suhl                    |
| Austragung vom *               | 16.02.2013 🔢 dd.mm.jjjj              | bis                   | 16.02.2013 🔢 dd.mm.jjjj |
| Datum Meldeschluss             | 29.01.2013 🔢 dd.mm.jjjj              |                       |                         |
| Veranstaltung aktiv? *         | AL 💟                                 | Startberechtigungsprü | fung? 🔄 JA              |
| Email Veranstaltungs-<br>Admin | tlp@tsbev.de                         | Status Veranstaltung  | offen für Meldungen 💌   |
| Bemerkungen                    |                                      |                       |                         |
|                                |                                      |                       |                         |
|                                |                                      |                       |                         |
|                                |                                      |                       |                         |

#### 3. Meldungen erfassen

Über den Menüpunkt *Datenmanagement > Einzelmeldungen nach Wettbewerben bearbeiten* werden Meldungen erfasst.

| Datenmanagement                               | Schlüsseldaten S |  |  |  |  |
|-----------------------------------------------|------------------|--|--|--|--|
| Veranstaltungen / Meisterschaften             |                  |  |  |  |  |
| Wettbewerbe (Kennzahlen)                      |                  |  |  |  |  |
| Einzel-Meldungen nach Wettbewerben bearbeiten |                  |  |  |  |  |
| Übersicht der Meldungen                       |                  |  |  |  |  |

Wählen Sie dazu die Veranstaltung, Disziplin und Klasse aus, für die Sie einen oder mehrere Schützen melden wollen und klicken Sie auf den Stift in der ersten Spalte.

|   | Einzelmeldungen erfassen: Übersicht Kennzahlen |                                          |              |                 |  |  |  |
|---|------------------------------------------------|------------------------------------------|--------------|-----------------|--|--|--|
|   |                                                | Suchen Spalten Sortieren                 | )            |                 |  |  |  |
|   |                                                | Meisterschaft 🗧 🗧                        | Kennzahl 🔷 🖨 | Disziplin       |  |  |  |
| I | Ø                                              | <sup>-</sup> hür. Landespokal LG/LP 2013 | 1.10.10      | 1.10 Luftgewehr |  |  |  |
| • | Ø                                              | Thür. Landespokal LG/LP 2013             | 1.10.50      | 1.10 Luftgewehr |  |  |  |
|   | 1                                              | Thür Landespokal I G/LP 2013             | 1 10 60      | 1 10 Luftaewehr |  |  |  |

Über die Schaltfläche Meldungen hinzufügen können Sie eine Liste möglichen Starter öffnen.

| inzelmeldungen erfassen: Einzelansicht Kennzahl |                                |   |                      |                   |  |
|-------------------------------------------------|--------------------------------|---|----------------------|-------------------|--|
|                                                 |                                |   | Meldungen hinzufügen |                   |  |
| Daten                                           |                                |   |                      |                   |  |
| Meisterschaft                                   | Thür. Landespokal LG/LP 2013 💌 |   | Kennzahl             | 1.10.10           |  |
| Disziplin                                       | 1.10 Luftgewehr                | - | Klasse               | 10 Schützenklasse |  |
| Bezeichnung                                     | Luftgewehr Schützenklasse      |   | Mannschaftsgröße     | 0                 |  |
| Startgeld Einzel                                | 10,00                          |   | Startgeld Mannschaft | 0,00              |  |

Dabei werden nur die möglichen Starter Ihres Vereins angezeigt.

Durch das Setzen des Hakens in der ersten Spalte können Sie die Schützen auf der Seite markieren, die Sie für die gewählte Veranstaltung, Disziplin und Klasse melden wollen. Klicken Sie danach auf *Ausgewählte Mitglieder übernehmen*, um die Starter in die Meldung zu übernehmen.

| Mitglieder in Einzel-Meldung übernehmen |                                   |          |                     |         |  |  |
|-----------------------------------------|-----------------------------------|----------|---------------------|---------|--|--|
| -                                       | Ausgewählte Mitglieder übernehmen | iche     | n Spalten Sortieren | Export  |  |  |
|                                         | Mitgliedsnummer                   |          | Name                | Vorname |  |  |
| 013003-0000012                          |                                   | Krannich |                     | Marco   |  |  |
|                                         | 900000 00000                      |          | Dfoffor             | Andrope |  |  |

Über die Navigationsschaltflächen am Ende der Seite können Sie sich weitere Starter anzeigen lassen. Die Übernahme der markierten Starter muss jedoch je Seite erfolgen.

|  | 1 | 23 |  | ► I |
|--|---|----|--|-----|
|--|---|----|--|-----|

Die erfolgreiche Übernahme des oder der Starter wird Ihnen angezeigt.

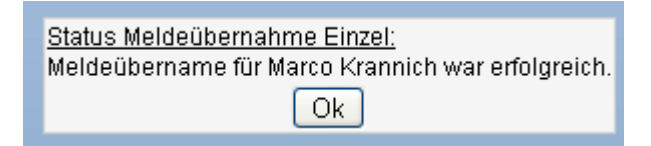

Nach Klick auf OK können Sie weitere Starter zufügen oder den Dialog mit Klick auf *Mitgliederauswahl schließen* verlassen.

Nach dem Verlassen des Dialogs werden Ihnen die übernommenen Starter angezeigt.

Mit Klick auf *Zurück* wird Ihnen die Liste der Veranstaltungen, Disziplinen und Klassen angezeigt. Sie können nun noch weitere Meldungen aufnehmen.

#### 4. Meldungen anzeigen und freigeben

Über den Menüpunkt *Datenmanagement* > Übersicht der Meldungen können Sie sich alle für die Meldung ausgewählten Starter anzeigen lassen.

| Datenmanagement                               | Schlüsseldaten |  |  |  |  |
|-----------------------------------------------|----------------|--|--|--|--|
| Veranstaltungen / Meisterschaften             |                |  |  |  |  |
| Wettbewerbe (Kennzahlen)                      |                |  |  |  |  |
| Einzel-Meldungen nach Wettbewerben bearbeiten |                |  |  |  |  |
| Übersicht der Meldungen                       |                |  |  |  |  |

Klicken Sie dazu die Veranstaltung aus und klicken Sie auf das Plus-Zeichen in der ersten Spalte.

| Über | Übersicht der Meldungen  |                     |                              |  |  |  |
|------|--------------------------|---------------------|------------------------------|--|--|--|
|      | Sι                       | ichen Spalten S     | ortieren                     |  |  |  |
|      | Meldung angelegt 🗢<br>am |                     | Meisterschaft 🔶              |  |  |  |
| ± 6  | 2                        | 22.12.2012 19:04:41 | Thür. Landespokal LG/LP 2013 |  |  |  |

Anschließend werden Ihnen die Starter nach Kennzahl getrennt angezeigt, die in die Meldung übernommen wurden.

| Übersi | Übersicht der Meldungen  |           |          |          |                       |
|--------|--------------------------|-----------|----------|----------|-----------------------|
| Su     | ichen                    | Spalte    | ortieren |          |                       |
|        | Meldung angelegt 🗢<br>am |           |          | Meister  | schaft 🔶              |
| = 🧷    | 22.1                     | 2.2012 19 | :04:41   | Thür. La | andespokal LG/LP 2013 |
| Vor    | name                     | Name      | Meldeer  | gebnis   |                       |
|        | Kennzahl => 1.10.10      |           |          |          |                       |
| Mar    | Marco Krannich           |           |          | 0        |                       |
| Ge     | Gehe zu 1 Ansicht 15 🔽   |           |          |          |                       |

Sind alle Schützen erfasst muss die Gesamtmeldung freigegeben werden.

## Nur freigegebene Meldungen können für einen Wettkampf berücksichtigt werden!

Klicken Sie dazu auf den Stift in der ersten Spalte der gewählten Veranstaltung.

| Übersicht der Meldungen  |                        |                              |  |  |  |
|--------------------------|------------------------|------------------------------|--|--|--|
| Suchen Spalten Sortieren |                        |                              |  |  |  |
|                          | Meldung angelegt<br>am | Meisterschaft 🔶              |  |  |  |
| 8 🥒                      | 22.12.2012 19:04:41    | Thür. Landespokal LG/LP 2013 |  |  |  |

Im folgenden Dialog setzen Sie den Haken bei *Meldung freigeben* und klicken auf *Aktualisieren*. Damit geben Sie ihre Meldungen verbindlich für den Wettkampf frei.

| Meldung: Einzelansicht             |                                |
|------------------------------------|--------------------------------|
| Aktualisieren                      |                                |
| Meldung angelegt am                | 22.12.2012 19:04:4             |
| Meisterschaft                      | Thür. Landespokal LG/LP 2013 💌 |
| Meldung freigeben                  |                                |
|                                    | 3                              |
| Sync-Status                        | noch nicht übernommen 📃 💌      |
| Meldung übernommen am              |                                |
| Daten von DAVID21+ aktualisiert am |                                |
|                                    |                                |